## Fit im Netz

## Wie registriere ich mich bei Facebook?

Sie brauchen:

- Einen Internetbrowser Ihrer Wahl
- Eine gültige E-Mail Adresse

## Teil 1: Die Angabe von persönlichen Informationen

- Öffnen Sie Ihren Internetbrowser (z.B. Firefox)

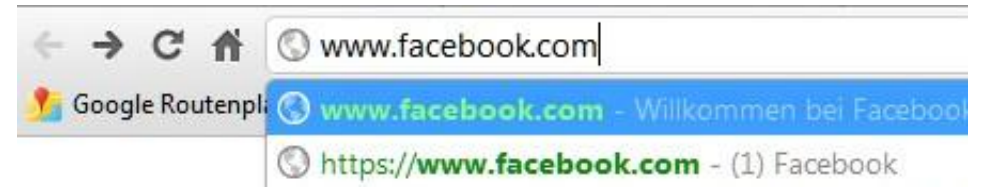

 Geben Sie in der Adresszeile <u>www.facebook.com</u> ein und drücken Sie die "Enter" Taste. Daraufhin öffnet sich die Startseite von Facebook.

| facebook                                                                         | E-Mail oder Telefon                                                   | Passwort                                                                                                    | Anmelden                                                                                                 |  |  |
|----------------------------------------------------------------------------------|-----------------------------------------------------------------------|----------------------------------------------------------------------------------------------------|----------------------------------------------------------------------------------------------------|--|--|
| тасероок                                                                         | 🔲 Angemeldet bleiben                                                  | Passwort vergessen?                                                                                                    | Printeden                                                                                                |  |  |
| Du ziehst weiter? Bleibe in Verbindung<br>Besuche facebook.com auf deinem Handy. | <b>Registrieren</b><br>Facebook ist und bleibt kostenlos.             |                                                                                                    |                                                                                                    |  |  |
| Hol dir Facebook-Handy                                                           | Vorname:<br>Nachname:<br>Deine E-Mail-<br>Adresse:<br>E-Mail nochmals |                                                                                                    |                                                                                                    |  |  |
|                                                                                  | eingeben:<br>Neues Passwort:<br>Ich bin:                              | Geschlecht auswählen: 🔻                                                                                                    |                                                                                                    |  |  |
|                                                                                  | Geburtstag:                                                           | Tag: 💌 Monat: 💌                                                                                                    | Jahr: 💌                                                                                                  |  |  |
|                                                                                  |                                                                       | Warum muss ich meinen Geburtst:<br>Durch Klicken auf Registrieren stin<br>Allgemeine Geschäftsbedingunger<br>dass du unsere Datenverwendung<br>unserer Bestimmungen zur Cookie<br>und verstanden hast. | ag angeben?<br>imst du unseren<br>izu und bestätigst,<br>jsrichtlinien, einschl.<br>-Verwendung, gelesen |  |  |
|                                                                                  | Erstelle eine Se                                                      | Registrieren<br>eite für eine Berühmtheit, ein<br>Unternehmen.                                                                                                    | e Band oder ein                                                                                          |  |  |

- Auf der Seite von Facebook sehen Sie unter dem Punkt "**Registrieren**" mehrere weiße Felder.
- Die Felder gilt es nun nacheinander auszufüllen.

| Nachname:<br>Deine E-Mail-<br>Adresse: |                                                                                                    |                                                                                                    |                                                     |                                                            |                                          |
|----------------------------------------|----------------------------------------------------------------------------------------------------|----------------------------------------------------------------------------------------------------|-----------------------------------------------------|------------------------------------------------------------|------------------------------------------|
| E-Mail nochmals<br>eingeben:           |                                                                                                    |                                                                                                    |                                                     |                                                            |                                          |
| Neues Passwort:                        |                                                                                                    |                                                                                                    |                                                     |                                                            |                                          |
| Ich bin:                               | Geschlecht auswählen: 💌                                                                            |                                                                                                    |                                                     |                                                            |                                          |
| Geburtstag:                            | Tag: 💌                                                                                             | Monat:                                                                                                    | ~                                                   | Jahr:                                                      | ~                                        |
|                                        | Warum muss i<br>Durch Klicken<br>Allgemeine Gr<br>dass du unser<br>unserer Bestin<br>gelesen und w | ich meinen Geb<br>auf Registrierer<br>eschäftsbedingu<br>e Datenverwen<br>imungen zur Ci<br>erstanden bast | urtstag<br>n stimm<br>ngen zu<br>dungsri<br>pokie-V | angeben<br>st du uns<br>i und bes<br>chtlinien,<br>erwendu | ?<br>eren<br>tätigst,<br>einschl.<br>ng, |

- Geben Sie nacheinander Ihren **Vornamen, Nachnamen** und Ihre **eMail Adresse** ein. Diese muss zur Bestätigung danach erneut eingegeben werden.
- Als nächstes überlegen Sie sich ein **Passwort**, das Sie sich leicht merken können, welches aber trotzdem sicher ist. Zu empfehlen ist die Verwendung von Sonderzeichen und Zahlen.
- Als letztes geben Sie noch Ihr Geschlecht und Ihr Geburtsdatum an.

Durch Klicken auf Registrieren stimmst du unseren Allgemeine Geschäftsbedingungen zu und bestätigst, dass du unsere Datenverwendungsrichtlinien, einschl. unserer Bestimmungen zur Cookie-Verwendung, gelesen und verstanden hast.

Unter den Eingabefeldern finden sich einige Punkte, die Sie sich auf jeden Fall durchlesen sollten. Darunter befinden sich die **Allgemeinen Geschäftsbedingungen**. Klicken Sie auf den Link um ein neues Fenster zu öffnen. Dort finden Sie Informationen zu den Privatsphäre Einstellungen.

Selbiges geschieht wenn Sie auf **Datenverwendungsrichtlinien** klicken. Hier erklärt Ihnen Facebook was mit Ihren Daten geschieht und inwiefern Sie weitergegeben werden.

Als letztes finden sich noch Informationen zur **Bestimmungen zur Cookie Verwendung**. Hier erklärt Ihnen Facebook warum Cookies zwingend notwendig sind, damit die Seite überhaupt funktioniert.